## Instrukcja aktualizacji firmware w urządzeniach NavRoad seria S

**UWAGA!** Przed wykonaniem aktualizacji sprawdź wersję zainstalowaną na urządzeniu w menu "Ustawienia" -> "O systemie", gdzie X.X oznacza numer wersji systemu operacyjnego, a Y.Y numer wersji aplikacji.

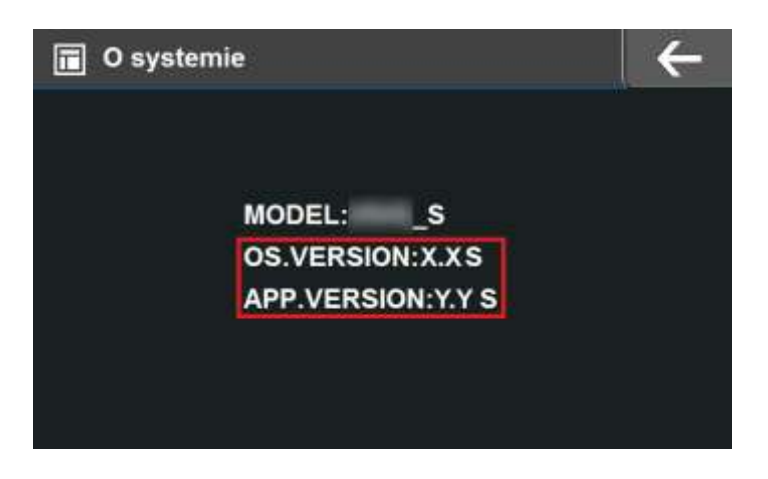

Jeśli Twoja wersja jest taka sama lub wyższa od publikowanej do pobrania nie zaleca się aktualizacji.

## **UWAGA!** Prosimy o bardzo uważne, zgodne z instrukcją instalowanie firmware na urządzeniu.

Zmianę oprogramowania należy przeprowadzić zgodnie z poniższą instrukcją. Producent nie ponosi odpowiedzialności za uszkodzenia urządzenia zaistniałe w wyniku nieprawidłowej instalacji oprogramowania. Niewłaściwe (niezgodne z instrukcją) instalowanie firmware może spowodować nieodwracalne uszkodzenie urządzenia.

- 1. Rozpakuj zawartość pobranego pliku.
- 2. Skopiuj otrzymane pliki (WinCE.img oraz WinCEApp.img) na kartę micro SD
- 3. Wyłącz urządzenie.
- 4. Włóż kartę do urządzenia.
- 5. Podłącz urządzenie do zasilania (ładowarki samochodowej lub sieciowej o prądzie ładowania 2A).
- 6. Automatycznie rozpoczyna się aktualizacja systemu operacyjnego sygnalizowana okienkiem z czerwonym paskiem postępu. Aktualizacja nie wymaga interwencji użytkownika.
- 7. Urządzenie restartuje się
- 8. W tym momencie rozpoczyna się aktualizacja aplikacji.
- 9. Aktualizacja sygnalizowana jest szarym ekranem z komunikatem

"Updating, please wait ...", przebiega automatycznie i nie wymaga interwencji użytkownika.

- 10. Po zakończeniu aktualizacji, urządzenie wymaga kalibracji ekranu dotykowego.
- 11. Skasuj z karty pliki (WinCE.img oraz WinCEApp.img) rozpakowane w punkcie 1.